# How to scan DVWA with the Free edition of Burp Suite

# Introduction

The motivation behind this paper is to have a working reference model for scanning any site with the free edition of Burp Suite. I am using DVWA (Damn Vulnerable Web Application) because I can control the route to said, and the host; thereby avoiding any legal predicaments. This boils down to that both hosts are running on the same laptop. Be exceedingly cautious with Burp Suite to limit the scope of what it can scan. The author of this paper will not be responsible for dummies scanning the wrong site and their to-be legal problems.

# **Requirements**

If you see the following \$ symbol on a command line to execute, what that means is that the command is executed as a regular user, i.e. the Ubuntu user. Ignore the leading \$ and execute the rest of the command.

 $\ensuremath{\$}$  command to execute as a regular user

If you see a command line lead with the # symbol, then that means that the command is executed as the root user. This implies you need to elevate to the root user before running the command, e.g. with: sudo

su - root.
# command to execute as the root user

## **VirtualBox**

Go to: https://www.virtualbox.org/wiki/Downloads and download VirtualBox.

The author is running on Ubuntu 17.04, so following to this URL: https://www.virtualbox.org/wiki/Linux Downloads

For Ubuntu, double click on the .deb file, i.e. virtualbox-5.2\_5.2.0-118431-Ubuntu-zesty\_amd64.deb, and install VirtualBox on your local workstation.

### Clean VirtualBox Networking

Run these two commands from a Terminal:

```
VBoxManage list natnetworks
VBoxManage list dhcpservers
```

```
Output:

NetworkName: 192.168.139-NAT

IP: 192.168.139.1

Network: 192.168.139.0/24

IPv6 Enabled: No

IPv6 Prefix: fd17:625c:f037:a88b::/64

DHCP Enabled: Yes

Enabled: Yes

loopback mappings (ipv4)
```

```
127.0.0.1=2
NetworkName:
               192.168.139-NAT
TP:
              192.168.139.3
NetworkMask: 255.255.255.0
lowerIPAddress: 192.168.139.101
upperIPAddress: 192.168.139.254
Enabled:
              Yes
NetworkName:
              HostInterfaceNetworking-vboxnet0
              172.20.0.3
IP:
NetworkMask: 255.255.255.0
lowerIPAddress: 172.20.0.101
upperIPAddress: 172.20.0.254
Enabled:
              Yes
NetworkName:
              HostInterfaceNetworking-vboxnet1
IP:
              0.0.0.0
NetworkMask: 0.0.0.0
lowerIPAddress: 0.0.0.0
upperIPAddress: 0.0.0.0
Enabled: No
```

Now, delete ALL of the pre-installed VirtualBox networks (one at a time following the syntax below):

```
VBoxManage natnetwork remove --netname <NetworkName_from_above>
VBoxManage natnetwork remove --netname 192.168.139-NAT
# repeat as many times as necessary to delete all of them.
```

```
VBoxManage dhcpserver remove --netname <DHCP_Server_NetworkName_from_above>
VBoxManage dhcpserver remove --netname 192.168.139-NAT
# repeat as many times as necessary to delete all of them.
```

### Add VirtualBox Networking

Now, add the new VirtualBox networks so the Kali Linux guides work.

```
VBoxManage natnetwork add \
    --netname 192.168.139-NAT \
    --network "192.168.139.0/24" \
    --enable --dhcp on
VBoxManage dhcpserver add \
    --netname 192.168.139-NAT \
    --ip 192.168.139.3 \
```

```
VBoxManage hostonlyif create
```

```
VBoxManage hostonlyif ipconfig vboxnet0 \
    --ip 172.20.0.1 \
    --netmask 255.255.255.0
VBoxManage dhcpserver add \
    --ifname vboxnet0 \
    --ip 172.20.0.3 \
    --lowerip 172.20.0.101 \
    --upperip 172.20.0.254 \
    --netmask 255.255.255.0
VBoxManage dhcpserver modify \
    --ifname vboxnet0 \
    --enable
```

### Vagrant

Go to: <u>https://www.vagrantup.com/downloads.html</u>, follow the appropriate link to your OS and 32 or 64 bit version representing your local workstation. Download.

For Ubuntu, double click on the .deb file, i.e. vagrant\_2.0.1\_x86\_64.deb, and install Vagrant on your local system.

## Kali Linux

The author highly recommends to create a directory structure that is easy to navigate and find your code. As an example, you could use something similar to: \${HOME}/Source\_Code/Education/vagrant-machines/kali-linux-vm/

Go ahead and make this structure with the following command (inside a Terminal): \$ mkdir -p \${HOME}/Source\_Code/Education/vagrant-machines/kali-linux-vm/

Inside of the kali-linux-vm directory, populate a new file with the exact name, "Vagrantfile". Case matters, uppercase the "V".

### Vagrantfile:

```
# -*- mode: ruby -*-
# vi: set ft=ruby :
# Vagrantfile API/syntax version.
VAGRANTFILE_API_VERSION = "2"
Vagrant.configure(VAGRANTFILE_API_VERSION) do |config|
  config.vm.box = "Sliim/kali-2017.2-amd64"
  config.vm.box_version = "1"
  # For Linux systems with the Wireless network, uncomment the line:
  config.vm.network "public_network", bridge: "wlo1", auto_config: true
  # For macbook/OSx systems, uncomment the line:
  #config.vm.network "public_network", bridge: "en0: Wi-Fi (AirPort)", auto_config: true
  config.vm.hostname = "kali-linux-vagrant"
  config.vm.provider "virtualbox" do |vb|
     vb.memory = "4096"
     vb.cpus = "3"
     vb.gui = true
     vb.customize ["modifyvm", :id, "--cpuexecutioncap", "95"]
     vb.customize ["modifyvm", :id, "--vram", "32"]
     vb.customize ["modifyvm", :id, "--accelerate3d", "on"]
     vb.customize ["modifyvm", :id, "--ostype", "Debian_64"]
     vb.customize ["modifyvm", :id, "--boot1", "dvd"]
     vb.customize ["modifyvm", :id, "--boot2", "disk"]
     vb.customize ["modifyvm", :id, "--audio", "none"]
     vb.customize ["modifyvm", :id, "--clipboard", "hosttoguest"]
     vb.customize ["modifyvm", :id, "--draganddrop", "hosttoguest"]
vb.customize ["modifyvm", :id, "--paravirtprovider", "kvm"]
  end
```

end

Save and write this file.

From a Terminal, change directory to:

\$ cd \${HOME}/Source\_Code/Education/vagrant-machines/kali-linux-vm/

Then run (inside the directory kali-linux-vm): \$ vagrant up
This will download the appropriate image and start the virtual machine.
Once running, through the VirtuaBox GUI, login as root. Password is "toor", root backwards. Edit the
following file:
/etc/ssh/sshd\_config
And change the line:
#PermitRootLogin prothibit-password
To:
PermitRootLogin yes
Then restart the ssh daemon:
# kill -HUP \$(pgrep sshd)

Notice, you are on a Bridged adapter, this will open the instance to allow root to ssh in with the most unsecure password in the world. Only make this change (allowing root to login via SSH) if you require root SSH access. You can change the root user's password, which is highly recommended.

## Damn Vulnerable Web Application (DVWA)

Go ahead and make this structure with the following command (inside a Terminal): \$ mkdir -p \${HOME}/Source\_Code/Education/vagrant-machines/dvwa-linux-vm/

Inside of the dvwa-linux-vm directory, populate a new file with the exact name, "Vagrantfile". Case matters, uppercase the "V".

### Vagrantfile:

```
# setup local instance of Damn Vulnerable Web Application (DVWA):
#
# Vagrantfile API/syntax version. Don't touch unless you know what you're doing!
VAGRANTFILE_API_VERSION = "2"
Vagrant.configure(VAGRANTFILE_API_VERSION) do |config|
# For Linux systems with the Wireless network, uncomment the line:
config.vm.network "public_network", bridge: "wlol", auto_config: true
# For macbook/OSx systems, uncomment the line:
#config.vm.network "public_network", bridge: "en0: Wi-Fi (AirPort)", auto_config: true
```

```
# uncomment the next line for Macbook/OSx systems, wireless :
  # config.vm.network "public_network", bridge: "en0: Wi-Fi (AirPort)", auto_config: true
 config.vm.provision :shell, path: "bootstrap.sh"
 config.vm.hostname = "dvwa"
  config.vm.provider "virtualbox" do |vb|
   vb.memory = "1024"
   vb.cpus = "2"
   vb.gui = false
   vb.customize ["modifyvm", :id, "--cpuexecutioncap", "95"]
   vb.customize ["modifyvm", :id, "--vram", "32"]
   vb.customize ["modifyvm", :id, "--accelerate3d", "on"]
   vb.customize ["modifyvm", :id, "--ostype", "Ubuntu_64"]
   vb.customize ["modifyvm", :id, "--boot1", "dvd"]
   vb.customize ["modifyvm", :id, "--boot2", "disk"]
   vb.customize ["modifyvm", :id, "--audio", "none"]
   vb.customize ["modifyvm", :id, "--clipboard", "hosttoguest"]
   vb.customize ["modifyvm", :id, "--draganddrop", "hosttoguest"]
   vb.customize ["modifyvm", :id, "--paravirtprovider", "kvm"]
 end
end
Save and write this file.
```

Inside of the dvwa-linux-vm directory, populate a new file with the exact name, "bootstrap.sh". Case matters, all lowercase.

bootstrap.sh (include the shebang in your file, the #!/usr/bin/env bash):

```
#!/usr/bin/env bash
PHP_FPM_PATH_INI='/etc/php/7.0/fpm/php.ini'
PHP_FPM_POOL_CONF='/etc/php/7.0/fpm/pool.d/www.conf'
MYSQL_ROOT_PW='Assword12345'
MYSQL_dvwa_user='dvwa_root'
MYSQL_dvwa_password='sunshine'
DVWA_admin_password='admin'
recaptcha_public_key='u8392ihj32kl8hujalkshuil32'
recaptcha_private_key='89ry8932873832lih32ilj32'
install_base() {
   add-apt-repository -y ppa:nginx/stable
    sudo apt-get update
   sudo apt-get dist-upgrade -y
   sudo apt-get install -y nginx mariadb-server mariadb-client php php-common php-cgi php-fpm
php-gd php-cli php-pear php-mcrypt php-mysql php-gd git vim
config_mysql(){
    mysqladmin -u root password "${MYSQL_ROOT_PW}"
    # Config the mysql config file for root so it doesn't prompt for password.
    # Also sets pw in plain text for easy access.
    # Don't forget to change the password here!!
cat <<EOF > /root/.my.cnf
[client]
user="root"
password="${MYSQL_ROOT_PW}"
EOF
    mysql -BNe "drop database if exists dvwa;"
    mysql -BNe "CREATE DATABASE dvwa;"
    mysql -BNe "GRANT ALL ON *.* TO '"${MYSQL_dvwa_user}"'@'localhost' IDENTIFIED BY
'"${MYSQL_dvwa_password}"';"
service mysql restart
```

}

```
config_php(){
   ##Config PHP FPM INI to disable some security settings
   sed -i 's/^;cgi.fix_pathinfo.*$/cgi.fix_pathinfo = 0/g' ${PHP_FPM_PATH_INI}
   sed -i 's/allow_url_include = Off/allow_url_include = On/g' ${PHP_FPM_PATH_INI}
   sed -i 's/allow_url_fopen = Off/allow_url_fopen = On/g' ${PHP_FPM_PATH_INI}
   sed -i 's/safe_mode = On/safe_mode = Off/g' ${PHP_FPM_PATH_INI}
   echo "magic_quotes_gpc = Off" >> ${PHP_FPM_PATH_INI}
   sed -i 's/display_errors = Off/display_errors = On/g' ${PHP_FPM_PATH_INI}
    ##explicitly set pool options (these are defaults in ubuntu 16.04 so i'm commenting them out.
If they are not defaults for you try uncommenting these
   #sed -i 's/^;security.limit_extensions.*$/security.limit_extensions
.php .php3 .php4 .php5 .php7/g' /etc/php/7.0/fpm/pool.d/www.conf
   #sed -i 's/^listen.owner.*$/listen.owner = www-data/g' /etc/php/7.0/fpm/pool.d/www.conf
    #sed -i 's/^listen.group.*$/listen.group = www-data/g' /etc/php/7.0/fpm/pool.d/www.conf
   #sed -i 's/^;listen.mode.*$/listen.mode = 0660/g' /etc/php/7.0/fpm/pool.d/www.conf
   systemctl restart php7.0-fpm
}
config_nginx(){
cat << 'EOF' > /etc/nginx/sites-enabled/default
server
{
   listen 80;
   root /var/www/html;
   index index.php index.html index.htm;
   #server_name localhost
   location "/"
    {
        index index.php index.html index.htm;
        #try_files $uri $uri/ =404;
   }
   location ~ \.php$
    {
        include /etc/nginx/fastcgi_params;
        fastcgi_pass unix:/var/run/php/php7.0-fpm.sock;
        fastcgi_index index.php;
        fastcgi_param SCRIPT_FILENAME $request_filename;
    }
EOF
   systemctl restart nginx
}
install_dvwa(){
   if [[ ! -d "/var/www/html" ]];
   then
          mkdir -p /var/www;
          ln -s /usr/share/nginx/html /var/www/html;
          chown -R www-data. /var/www/html;
   fi
   cd /var/www/html
   rm -rf /var/www/html/.[!.]*
   rm -rf /var/www/html/*
   git clone https://github.com/ethicalhack3r/DVWA.git ./
   chown -R www-data. ./
   cp config/config.inc.php.dist config/config.inc.php
```

```
### chmod uploads and log file to be writable by nobody
```

```
chmod 777 ./hackable/uploads/
    chmod 777 ./external/phpids/0.6/lib/IDS/tmp/phpids_log.txt
    ## change the values in the config to match our setup (these are what you need to update!
    sed -i '/db_user/ s/root/'${MYSQL_dvwa_user}'/' /var/www/html/config/config.inc.php
    sed -i '/db_password/ s/p@ssw0rd/'${MYSQL_dvwa_password}'/'
/var/www/html/config/config.inc.php
   sed -i "/recaptcha_public_key/ s/''/'"${recaptcha_public_key}"'/"
/var/www/html/config/config.inc.php
   sed -i "/recaptcha_private_key/ s/''/'"${recaptcha_private_key}"'/"
/var/www/html/config/config.inc.php
update_mysql_user_pws(){
## The mysql passwords are set via /usr/share/nginx/html/dvwa/includes/DBMS/MySQL.php.
# If you edit this every time they are reset it will reset to those.
# Otherwise you can do a sql update statement to update them all (they are just md5's of the
string.
# The issue is the users table doesn't get created until you click that button T_T to init.
#mysql -BNe "UPDATE dvwa.users SET password = md5('YOUR_MYSQL_PW_HERE') WHERE user = 'admin';"
#mysql -BNe "UPDATE dvwa.users SET password = md5('YOUR_MYSQL_PW_HERE') WHERE user = 'gordonb';"
#mysql -BNe "UPDATE dvwa.users SET password = md5('YOUR_MYSQL_PW_HERE') WHERE user = '1337';"
#mysql -BNe "UPDATE dvwa.users SET password = md5('YOUR_MYSQL_PW_HERE') WHERE user = 'pablo';"
#mysql -BNe "UPDATE dvwa.users SET password = md5('YOUR_MYSQL_PW_HERE') WHERE user = 'smithy';"
sed -i '/admin/ s/password/'${DVWA_admin_password}'/g'
/var/www/html/dvwa/includes/DBMS/MySQL.php
sed -i '/gordonb/ s/abc123/'${DVWA_admin_password}'/g'
/var/www/html/dvwa/includes/DBMS/MySQL.php
sed -i '/1337/ s/charley/'${DVWA_admin_password}'/g' /var/www/html/dvwa/includes/DBMS/MySQL.php
sed -i '/pablo/ s/letmein/'${DVWA_admin_password}'/g' /var/www/html/dvwa/includes/DBMS/MySQL.php
sed -i '/smithy/ s/password/'${DVWA_admin_password}'/g'
/var/www/html/dvwa/includes/DBMS/MySQL.php
}
install_base
config_mysql
install_dvwa
update_mysql_user_pws
config_php
config_nginx
Save and write this file.
From a Terminal, change directory to:
$ cd ${HOME}/Source_Code/Education/vagrant-machines/dvwa-linux-vm/
Then run (inside the directory dvwa-linux-vm):
S vagrant up
You will need the IP address from the new DVWA virtual machine.
Login with:
$ vagrant ssh
Then run:
$ ip a
```

Choose the second network adapter, it should look like:

```
ubuntu@dvwa:~$ ip a
1: lo: <LOOPBACK, UP, LOWER_UP> mtu 65536 qdisc noqueue state UNKNOWN
group default glen 1
    link/loopback 00:00:00:00:00 brd 00:00:00:00:00:00
    inet 127.0.0.1/8 scope host lo
      valid_lft forever preferred_lft forever
    inet6 ::1/128 scope host
      valid_lft forever preferred_lft forever
2: enp0s3: <BROADCAST,MULTICAST,UP,LOWER UP> mtu 1500 qdisc pfifo fast
state UP group default glen 1000
    link/ether 02:53:17:3c:de:80 brd ff:ff:ff:ff:ff:ff
    inet 10.0.2.15/24 brd 10.0.2.255 scope global enp0s3
       valid_lft forever preferred_lft forever
    inet6 fe80::53:17ff:fe3c:de80/64 scope link
      valid_lft forever preferred_lft forever
3: enp0s8: <BROADCAST,MULTICAST,UP,LOWER UP> mtu 1500 qdisc pfifo fast
state UP group default glen 1000
    link/ether 08:00:27:f0:77:2d brd ff:ff:ff:ff:ff
    inet 172.20.156.76/24 brd 172.20.156.255 scope global enp0s8
      valid_lft forever preferred_lft forever
    inet6 fe80::a00:27ff:fef0:772d/64 scope link
      valid_lft forever preferred_lft forever
```

The author's home wireless network uses 172.20.156.0/24 as the network range. Therefore, the adapter, enp0s8 is what he is looking for. The IP to use as a target is 172.20.156.76. Write down your value.

## **Burp Suite**

Start both Kali-Linux and DVWA vagrant systems up.

Via the GUI console for Kali-Linux, log in with: username: root

password: toor

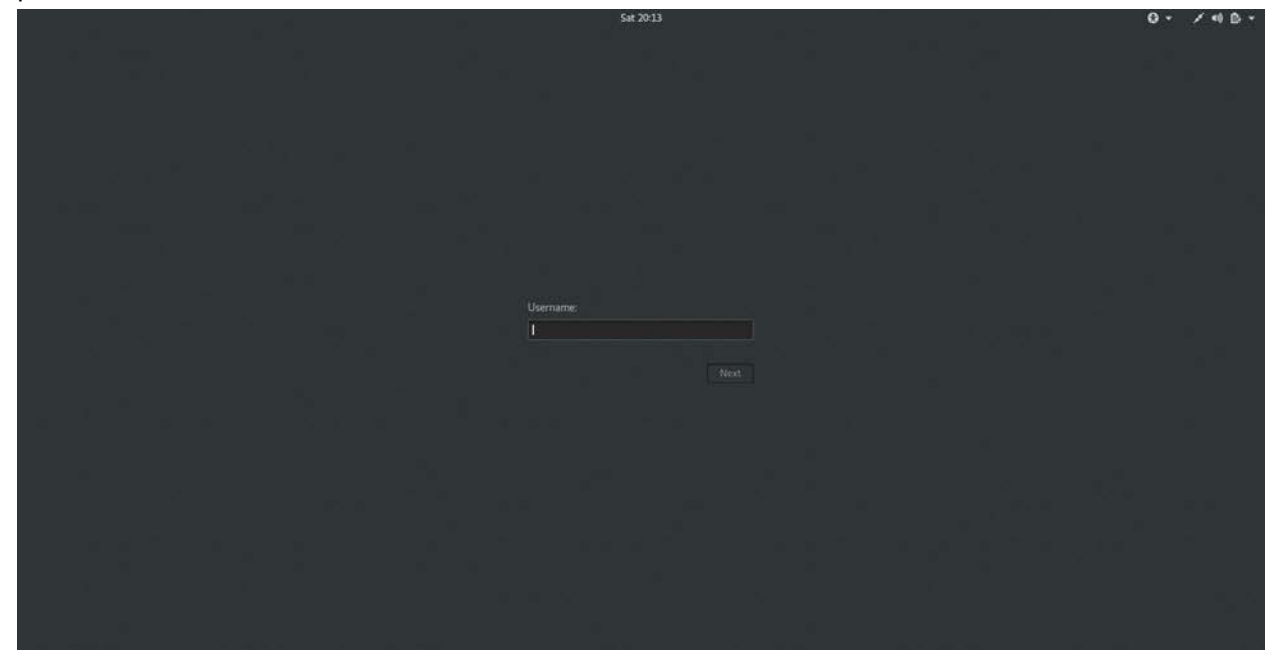

The following screen shows the desktop.

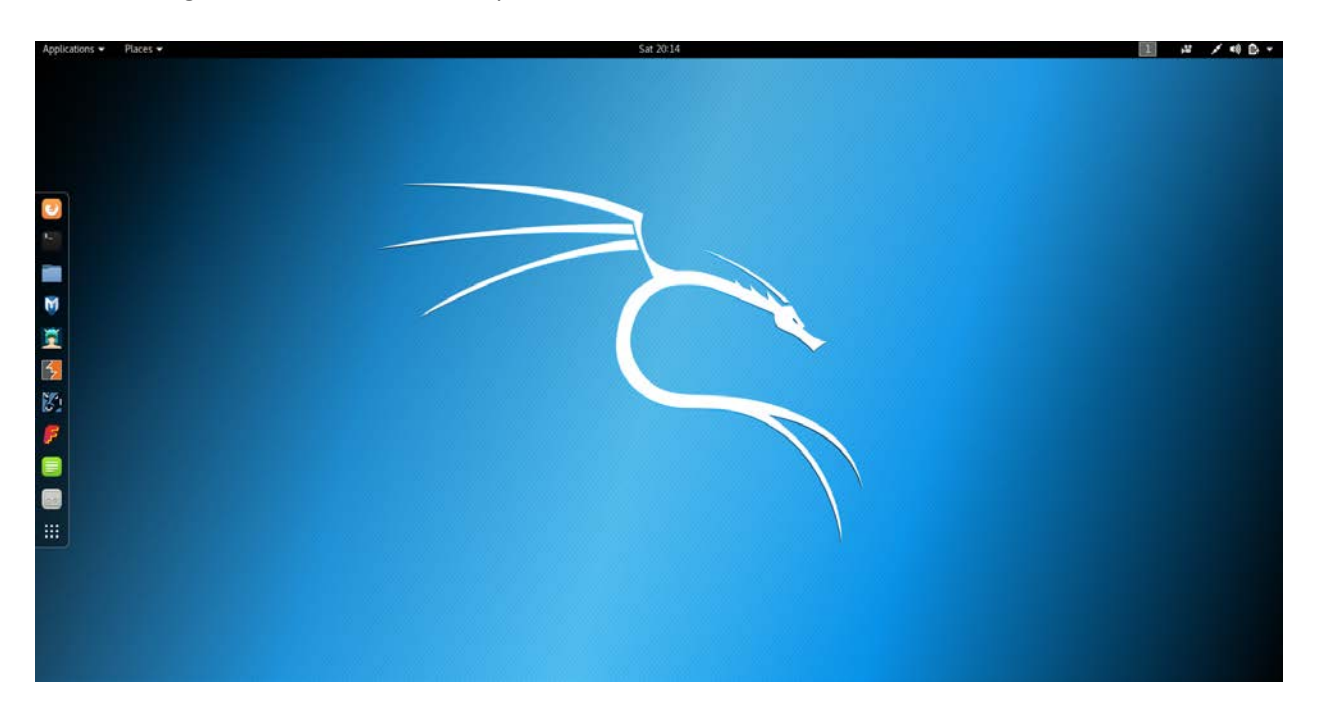

Go ahead and open Burp Suite, in the picture above, the sixth icon down on the sidebar.

| Applications • Places • StartBurp • | Set 2015                                                                                                    | ■ A ×40× |
|-------------------------------------|----------------------------------------------------------------------------------------------------|----------|
|                                     | Burp Suite Free Edition v1.7.26 - Temporary Project .                                                                                  |          |
|                                     | Taright, Provy Spider Scanner Intruder Repeater Sequencer Decoder Comparer Extender Project options User options Alerts Steemap, Scope |          |
| 3                                   | Fiber: Hiding not found items: hiding CSS, image and general binary content: hiding 4xx responses: hiding empty folders                |          |
| 10                                  | Host Method URL Parame Status a Length MIME by                                                                                         |          |
|                                     |                                                                                                    |          |
| M                                   |                                                                                                    |          |
| Ĩ                                   |                                                                                                    |          |
| 5                                   | - <u>(</u>                                                                                                    |          |
| 82                                  | Request Response<br>Raw Hex                                                                                                    |          |
| <b>F</b>                            | -                                                                                                    |          |
|                                     |                                                                                                    |          |
|                                     |                                                                                                    |          |
| 4                                   |                                                                                                    |          |
|                                     |                                                                                                    |          |
|                                     |                                                                                                    |          |
|                                     |                                                                                                    |          |
|                                     | (iii) (iii) (iii) (iji) Tyse x search term. 0 matches                                                                                  |          |
|                                     |                                                                                                    |          |

Above we see the first page once activated.

Click on the Proxy tab, then Intercept tab, to see if the Intercept is on or off.

| Applications • | Places 🕶 | 🞦 burp-StartBurp 👻            |                                                     | Sat 20:17                                                |           | 1                                                                                                    | 100- |
|----------------|----------|-------------------------------|-----------------------------------------------------|----------------------------------------------------------|-----------|----------------------------------------------------------------------------------------------------|------|
|                |          | 12                            |                                                     |                                                          |           |                                                                                                    |      |
|                |          |                               | Burp Suite Free Edition v1.7.26 - 1                 | Temporary Project                                        | 000       |                                                                                                    |      |
|                |          | Target Proxy Spider Scanner   | rep<br>/ Intruder Repeater Sequencer Decoder Compar | rer   Extender   Project options   User options   Alerts |           |                                                                                                    |      |
|                |          | Intercept HTTP history WebSoc | ckets history Options                               |                                                          | _         |                                                                                                    |      |
|                |          |                               |                                                     |                                                          |           |                                                                                                    |      |
|                |          | Forliard Drog                 | Intercept is aff.                                   | Comment that down                                        | # 2       | and the second second second second second second second second second second second second second second second |      |
|                |          | Raw, Headers Hex              |                                                     |                                                          |           |                                                                                                    |      |
| C.             |          |                               |                                                     |                                                          | ŕ         |                                                                                                    |      |
| -              |          |                               |                                                     |                                                          |           |                                                                                                    |      |
|                |          |                               |                                                     |                                                          |           |                                                                                                    |      |
| M              |          |                               |                                                     |                                                          |           |                                                                                                    |      |
| *              |          |                               |                                                     |                                                          |           |                                                                                                    |      |
| -              |          |                               |                                                     |                                                          |           |                                                                                                    |      |
| 5              |          |                               |                                                     |                                                          |           |                                                                                                    |      |
| 22             |          |                               |                                                     |                                                          |           |                                                                                                    |      |
|                |          |                               |                                                     |                                                          |           |                                                                                                    |      |
| <b>F</b>       |          |                               |                                                     |                                                          |           |                                                                                                    |      |
|                |          |                               |                                                     |                                                          |           |                                                                                                    |      |
|                |          |                               |                                                     |                                                          |           |                                                                                                    |      |
|                |          |                               |                                                     |                                                          |           |                                                                                                    |      |
| 4              |          |                               |                                                     |                                                          |           |                                                                                                    |      |
|                |          |                               |                                                     |                                                          |           |                                                                                                    |      |
| <u> </u>       |          |                               |                                                     |                                                          |           |                                                                                                    |      |
|                |          |                               |                                                     |                                                          | 1         |                                                                                                    |      |
|                |          |                               |                                                     |                                                          | 0 matches |                                                                                                    |      |
|                |          |                               |                                                     |                                                          |           |                                                                                                    |      |
|                |          |                               |                                                     |                                                          |           |                                                                                                    |      |
|                |          |                               |                                                     |                                                          |           |                                                                                                    |      |

Next, open the Target, then Scope tabs. In Target Scope, click on Add, then give it the IP address of your target. In this case, it is DVWA.

| Applications • | Places 👻 | 📓 burp-StartBurp 👻 |                                                         |               |                                       |                                                                                      | Sat 20:18                       |                                       |  | II .4 .4 |  |  |  |  |  |
|----------------|----------|--------------------|---------------------------------------------------------|---------------|---------------------------------------|--------------------------------------------------------------------------------------|---------------------------------|---------------------------------------|--|----------|--|--|--|--|--|
|                |          | -                  |                                                         |               |                                       |                                                                                      |                                 |                                       |  |          |  |  |  |  |  |
|                |          | Rura Intruder Dens | Burplaute rice Edition VL/20 - 1 emporary Project - 0 • |               |                                       |                                                                                      |                                 |                                       |  |          |  |  |  |  |  |
|                |          | Target Proxy 1     | Spider   Scan                                           | mer Intr      | uder Repeater Se                      | gvencer   Decoder   Comparer   Extende                                               | r   Project options   Us        | er options Alerts                     |  |          |  |  |  |  |  |
|                |          | Site map Scope     |                                                         | occurrance of |                                       |                                                                                      |                                 |                                       |  |          |  |  |  |  |  |
|                |          | (2) Target Sco     | ipie                                                    |               |                                       |                                                                                      |                                 |                                       |  |          |  |  |  |  |  |
|                |          | Define the in-s    | scope targets                                           | for your o    | urrent work. This conf                | guration affects the behavior of tools through                                       | ghout the suite. All field      | s take regex strings. The easiest way |  |          |  |  |  |  |  |
|                |          | Include in som     | cope is to oro                                          | owse to yo    | ur target and use the i               | ontext menus in the site map to include or                                           | exclude UKL paols.              |                                       |  |          |  |  |  |  |  |
| 100 m          |          | Add                | Enabled                                                 | Protoc        | ol Host / IP rai                      | ige Port File                                                                        |                                 |                                       |  |          |  |  |  |  |  |
| -              |          | Ede                | 1                                                       |               |                                       |                                                                                      |                                 |                                       |  |          |  |  |  |  |  |
|                |          | Remove             | 1                                                       | - 8           |                                       | Add URL to include in scope                                                          | 0                               | <b>F</b>                              |  |          |  |  |  |  |  |
| M              |          | Paste URL          | j l                                                     |               | Specify a regular<br>to match any ite | expression to match each URL component<br>m. An IP range can be specified instead of | L or leave blank<br>a hostname. | 2.01                                  |  |          |  |  |  |  |  |
| 1              |          | Load               |                                                         | -             | Protocol                              | HTTP                                                                                 |                                 |                                       |  |          |  |  |  |  |  |
|                |          | Exclude from       | acopt                                                   |               | Host or IP range                      | 172 20 156 76                                                                        |                                 |                                       |  |          |  |  |  |  |  |
| 2              |          | Add                | Enabled                                                 | Pro           | Port                                  | 80                                                                                   |                                 |                                       |  |          |  |  |  |  |  |
| 80             |          | Edit               | S S                                                     | Any           | Pile:                                 | Enter reges or leave blank                                                           | 15                              | -                                     |  |          |  |  |  |  |  |
|                |          | Remove             | 8                                                       | Ana           |                                       |                                                                                      |                                 | •                                     |  |          |  |  |  |  |  |
| <b>P</b>       |          | Paste URL          | 1                                                       |               | Paste URL                             | c                                                                                    | K Cencel                        |                                       |  |          |  |  |  |  |  |
|                |          | Load               |                                                         | -             |                                       |                                                                                      |                                 |                                       |  |          |  |  |  |  |  |
|                |          |                    |                                                         |               |                                       |                                                                                      |                                 |                                       |  |          |  |  |  |  |  |
|                |          |                    |                                                         |               |                                       |                                                                                      |                                 |                                       |  |          |  |  |  |  |  |
| 4              |          |                    |                                                         |               |                                       |                                                                                      |                                 |                                       |  |          |  |  |  |  |  |
|                |          |                    |                                                         |               |                                       |                                                                                      |                                 |                                       |  |          |  |  |  |  |  |
| <u></u> )      |          |                    |                                                         |               |                                       |                                                                                      |                                 |                                       |  |          |  |  |  |  |  |
|                |          |                    |                                                         |               |                                       |                                                                                      |                                 |                                       |  |          |  |  |  |  |  |
|                |          |                    |                                                         |               |                                       |                                                                                      |                                 |                                       |  |          |  |  |  |  |  |
|                |          |                    |                                                         |               |                                       |                                                                                      |                                 |                                       |  |          |  |  |  |  |  |
|                |          |                    |                                                         |               |                                       |                                                                                      |                                 |                                       |  |          |  |  |  |  |  |
|                |          |                    |                                                         |               |                                       |                                                                                      |                                 |                                       |  |          |  |  |  |  |  |

Under User options, you can add credentials, as needed.

| Applications • | Places 👻 | 🚰 burp-StartBurp                          | *                                                                     |                                                      |                                         |                                                                                                    | S                                                  | at 20:20                    |                   |                |        |   | 1 | # /40. |
|----------------|----------|-------------------------------------------|-----------------------------------------------------------------------|------------------------------------------------------|-----------------------------------------|----------------------------------------------------------------------------------------------------|----------------------------------------------------|-----------------------------|-------------------|----------------|--------|---|---|--------|
|                |          |                                           |                                                                       |                                                      |                                         |                                                                                                    |                                                    |                             |                   |                | -      | - |   |        |
|                |          |                                           |                                                                       | Burp Sul                                             | e Free Edition                          | v1.7.26 - Te                                                                                                    | imporary Project                                   |                             |                   | 0              |        | • |   |        |
|                |          | Terret Breas                              | Seider Window Help                                                    | uder TRepeater TRe                                   | unter Therada                           | Tennare                                                                                                    | r T.Fritandar T.Britan                             | ortion Lth                  | er orton Tab      |                | _      |   |   |        |
|                |          | Connections   5                           | Disolay Mosc                                                          | and Lutherers Lar                                    | Terrer Lectors                          | - Compare                                                                                                    | Terminer Linder                                    | cobooline 1 or              | ter atrona [      |                | -      | - |   |        |
|                |          |                                           |                                                                       |                                                      |                                         |                                                                                                    |                                                    |                             |                   |                |        |   |   |        |
|                |          | Platform                                  | Authentication                                                        | to a description of the second                       |                                         | and a start of the                                                                                                    |                                                    |                             |                   |                |        | n |   |        |
| . 🔁            |          | () mese seun                              | gs let you consigne out                                               | - W southeocary carry                                | eat parane aut                          | in the second second se | describion web serv                                |                             |                   |                |        | ш |   |        |
| 100            |          | 10 Do slatte                              | rm authentivation                                                     |                                                      |                                         |                                                                                                    |                                                    |                             |                   |                |        | ш |   |        |
|                |          | a del                                     | Destination heat                                                      | a Tune                                               | Unarmame                                | Domain                                                                                                    | Domain hostname                                    |                             |                   |                |        | ш |   |        |
|                |          | Eda                                       | 172 20 156 76                                                         | Basic                                                | admin                                   | and an an an an an an an an an an an an an                                                                                                    |                                                    |                             |                   |                |        | ш |   |        |
|                |          | Bernoue                                   |                                                                       |                                                      |                                         |                                                                                                    |                                                    |                             |                   |                |        | ш |   |        |
| Ŭ.             |          | (menter)                                  | 2                                                                     |                                                      |                                         |                                                                                                    |                                                    |                             |                   |                |        | ш |   |        |
| <u> </u>       |          |                                           |                                                                       |                                                      |                                         |                                                                                                    |                                                    |                             |                   |                |        | I |   |        |
| 3              |          | 🔁 Prompt I                                | or credentials on platform                                            | n authentication failure                             |                                         |                                                                                                    |                                                    |                             |                   |                |        | I |   |        |
| 80<br>#        |          | Upstream     The followin     each destin | Proxy Servers<br>g rules determine wheth<br>tion host will be used. T | er Burp sends each out<br>o send all traffic to a si | poing request to a<br>gle proxy server. | proxy serve<br>create a ruk                                                                                                    | r, or directly to the d<br>t with * as the destini | stination web<br>tion host. | server. The first | t rule that ma | atches |   |   |        |
|                |          | Note these                                | entings can be averridd                                               | eo for indundual project                             | a mittin jirdierit da                   | ibenii.                                                                                                    |                                                    |                             |                   |                |        |   |   |        |
|                |          | Add                                       | Enabled Destina                                                       | tion host                                            | Proxy host                              |                                                                                                    | Proxy port                                         | Auth type                   | Username          |                |        | ш |   |        |
|                |          | Edit                                      |                                                                       |                                                      |                                         |                                                                                                    |                                                    |                             |                   |                |        | 4 |   |        |
| 4              |          | Up                                        |                                                                       |                                                      |                                         |                                                                                                    |                                                    |                             |                   |                |        |   |   |        |
|                |          | Down                                      | 1                                                                     |                                                      |                                         |                                                                                                    |                                                    |                             |                   |                |        |   |   |        |
|                |          |                                           | e. 11.                                                                |                                                      |                                         |                                                                                                    |                                                    |                             |                   |                |        |   |   |        |
|                |          | (2) SOCKS P                               | oxy.                                                                  |                                                      |                                         |                                                                                                    |                                                    |                             |                   |                |        |   |   |        |
|                |          | These settin                              | gs let you configure Bur                                              | to use a SOCKS proxy                                 | This setting is as                      | plied at the 1                                                                                                    | TCP level, and all out                             | ound request                | s will be sent vi | this praxy. If | f you  | L |   |        |
|                |          |                                           |                                                                       |                                                      | in respector to ope                     |                                                                                                    |                                                    | in crist pronty             | composed into     |                |        |   |   |        |
|                |          |                                           |                                                                       |                                                      |                                         |                                                                                                    |                                                    |                             |                   |                |        |   |   |        |
|                |          |                                           |                                                                       |                                                      |                                         |                                                                                                    |                                                    |                             |                   |                |        |   |   |        |
|                |          |                                           |                                                                       |                                                      |                                         |                                                                                                    |                                                    |                             |                   |                |        |   |   |        |

Next, on Proxy, then Options, we see that this is the page to set your local proxy that you will then configure your Firefox browser to proxy to 127.0.0.1:8080 as an HTTP proxy, and then check the box for all protocols (inside the Firefox browser). Go ahead and launch Firefox if you haven't and set the proxy. Then open a new tab and navigate to your target web page (DVWA which for me is on 172.20.156.76).

| tions • Places • | × Ma burp-StartBurp ▼ Sat 20:21                                                                                                    |  |
|------------------|----------------------------------------------------------------------------------------------------|--|
|                  | Burp Suite Free Edition v1.7.26 - Temporary Project                                                                                                    |  |
|                  | Burp Intruder Repeater Window Help                                                                                                    |  |
|                  | Target Proxy Spider Scanner Intruder Repeater Sequencer Decoder Comparer Extender Project options User options Alerts                                                                                             |  |
|                  | Intercept   HTTP history   WebSockets history   Options                                                                                                    |  |
|                  | @ Provide Listeners                                                                                                    |  |
|                  | Burp Proxy uses listeners to receive incoming HTTP requests from your browser. You will need to configure your browser to use one of the listeners as its proxy set                                               |  |
|                  | Add Burness Interface Investige Redirect Centificate                                                                                                    |  |
|                  | 2 127 0.0.1.8080 Per-hast                                                                                                    |  |
|                  |                                                                                                    |  |
|                  | ( Animate )                                                                                                    |  |
|                  |                                                                                                    |  |
|                  |                                                                                                    |  |
|                  | Each installation of build getrefalles is own LA certaincate that may insteners can use when negooating SSL connections, tou can import or export this certaincase the<br>tools or another installation of build. |  |
|                  | Import / expert CA certificate                                                                                                    |  |
|                  |                                                                                                    |  |
|                  | Intercept Client Requests                                                                                                    |  |
|                  | Use these settings to control which requests are stalled for viewing and editing in the intercept tab.                                                                                                    |  |
|                  | Intercept requests based on the following rules: <i>Matter intercept all</i>                                                                                                    |  |
|                  | Add Enabled Operator Match type Relationship Condition                                                                                                    |  |
|                  | tdat Or Request Contains parameters                                                                                                    |  |
|                  | CP HTTP method Does not match (jet(post)     Remove: And URL Bi in target scope      P                                                                                                    |  |
|                  | 00                                                                                                    |  |
|                  | Down                                                                                                    |  |
|                  |                                                                                                    |  |
|                  | Automatically update Content-Length header when the request is edited                                                                                                    |  |
|                  |                                                                                                    |  |
|                  |                                                                                                    |  |
|                  |                                                                                                    |  |
|                  |                                                                                                    |  |
|                  |                                                                                                    |  |

Verify on the Target tab that your scope is set to your IP address of the target. Then on the Spider tab, change the Spider Scope to the second radio button down and define the custom scope, in this case, HTTP, 172.20.156.76, Port 80. Click on the Spider's paused button to un-pause the Spider. This will crawl your site.

| Applications • | Places 🕶 | 📓 burp-S | tartBurp 👻                                                                                                    |                              |                                      |                                                  |                     | Sat                        | 20:23                 |                    |        |      |   | 101 H | 12 | 140. |
|----------------|----------|----------|----------------------------------------------------------------------------------------------------|------------------------------|--------------------------------------|--------------------------------------------------|---------------------|----------------------------|-----------------------|--------------------|--------|------|---|-------|----|------|
|                |          | -        |                                                                                                    |                              |                                      |                                                  |                     | <b>0</b>                   |                       |                    | -      | -    |   |       |    |      |
|                |          |          |                                                                                                    |                              |                                      | Burp Suite Free Ed                               | ition 47.1.50 + 1   | emporary Project           |                       | 0                  | 0      | 0    |   |       |    |      |
|                |          | Burp in  | urp intruder Hepeater window hep<br>Touris Tanan Teacher Tanana Tanana Teacher Teacher Teacher Teacher Teacher Teacher Teacher Teacher Teacher Teach                                                                                                    |                              |                                      |                                                  |                     |                            |                       |                    |        |      |   |       |    |      |
|                |          | Target   | Control general and control control contracts. Exercises [solidications] from the control of the control of the |                              |                                      |                                                  |                     |                            |                       |                    |        |      |   |       |    |      |
|                |          | - Condia | opuna                                                                                                    |                              |                                      |                                                  |                     |                            |                       |                    |        |      |   |       |    |      |
|                |          | 12 1     | pider Statur                                                                                                    |                              |                                      |                                                  |                     |                            |                       |                    |        | ñ    | 5 |       |    |      |
|                |          | 0        | ap. and choose                                                                                                    | gs to monits<br>e "Spider th | or and control t<br>is host / branch | Surp Spider. To begin spider<br>1 <sup>°</sup> . | ng, browse to the t | arget application, then ri | ght-click one or more | nodes in the targe | t site |      |   |       |    |      |
|                |          | 1        | Spider is paus                                                                                                    | ed C                         | lear queues                          |                                                  |                     |                            |                       |                    |        |      |   |       |    |      |
| 12°            |          |          | equests made                                                                                                    | 104                          |                                      |                                                  |                     |                            |                       |                    |        |      |   |       |    |      |
| -              |          | 8        | ytes transferre                                                                                                    | d 967,648                    |                                      |                                                  |                     |                            |                       |                    |        |      |   |       |    |      |
|                |          | 8.<br>5. | equests queues                                                                                                    | d: 0<br>0                    |                                      |                                                  |                     |                            |                       |                    |        |      |   |       |    |      |
| M              |          | _        | 27                                                                                                    |                              |                                      |                                                  |                     |                            |                       |                    |        | - 11 |   |       |    |      |
|                |          | 121 1    | pider Scope                                                                                                    |                              |                                      |                                                  |                     |                            |                       |                    |        |      |   |       |    |      |
| <u>-</u>       |          | 0        | ) Use suite sco                                                                                                    | pe (defined                  | in Target tab]                       |                                                  |                     |                            |                       |                    |        |      |   |       |    |      |
| 12             |          |          | ) Use custom s                                                                                                    | icope                        |                                      |                                                  |                     |                            |                       |                    |        |      |   |       |    |      |
| 2              |          |          | clude in scope                                                                                                    |                              |                                      |                                                  |                     |                            |                       |                    |        |      |   |       |    |      |
| 20             |          |          | Add                                                                                                    | Enabled                      | Protocol                             | Host / IP range                                  | Port                | File                       |                       |                    |        |      |   |       |    |      |
| 10.1           |          | 1        | Edt                                                                                                    | 8                            | RUIP                                 | 172.20.156.76                                    | 80                  |                            |                       |                    |        |      |   |       |    |      |
| F              |          | 6        | Remove                                                                                                    |                              |                                      |                                                  |                     |                            |                       |                    |        |      |   |       |    |      |
|                |          | E.       | Paste URL                                                                                                    |                              |                                      |                                                  |                     |                            |                       |                    |        |      |   |       |    |      |
|                |          | 1        | Load                                                                                                    |                              |                                      |                                                  |                     |                            |                       |                    |        |      |   |       |    |      |
|                |          |          | 100                                                                                                    |                              |                                      |                                                  |                     |                            |                       |                    |        |      | N |       |    |      |
|                |          |          | schale from su                                                                                                    | ote                          |                                      |                                                  |                     | 1.2                        |                       |                    |        |      |   |       |    |      |
| 5              |          |          | Add                                                                                                    | Enabled                      | Protocol                             | Host / IP range                                  | Port                | logout                     | 2                     |                    |        |      |   |       |    |      |
|                |          | 1        | Edit                                                                                                    | 8                            | Any<br>Any                           |                                                  |                     | logoff<br>exit             |                       |                    |        |      |   |       |    |      |
|                |          | E        | Remove                                                                                                    | 8                            | Any                                  |                                                  |                     | signout                    | •                     |                    |        |      |   |       |    |      |
|                |          | E        | Paste URL                                                                                                    |                              |                                      |                                                  |                     |                            |                       |                    |        | 1    |   |       |    |      |
|                |          | E        | Load                                                                                                    |                              |                                      |                                                  |                     |                            |                       |                    |        | ų    |   |       |    |      |
|                |          | 1        |                                                                                                    | -                            |                                      |                                                  |                     |                            |                       |                    | -      |      |   |       |    |      |
|                |          |          |                                                                                                    |                              |                                      |                                                  |                     |                            |                       |                    |        |      |   |       |    |      |
|                |          |          |                                                                                                    |                              |                                      |                                                  |                     |                            |                       |                    |        |      |   |       |    |      |
|                |          |          |                                                                                                    |                              |                                      |                                                  |                     |                            |                       |                    |        |      |   |       |    |      |

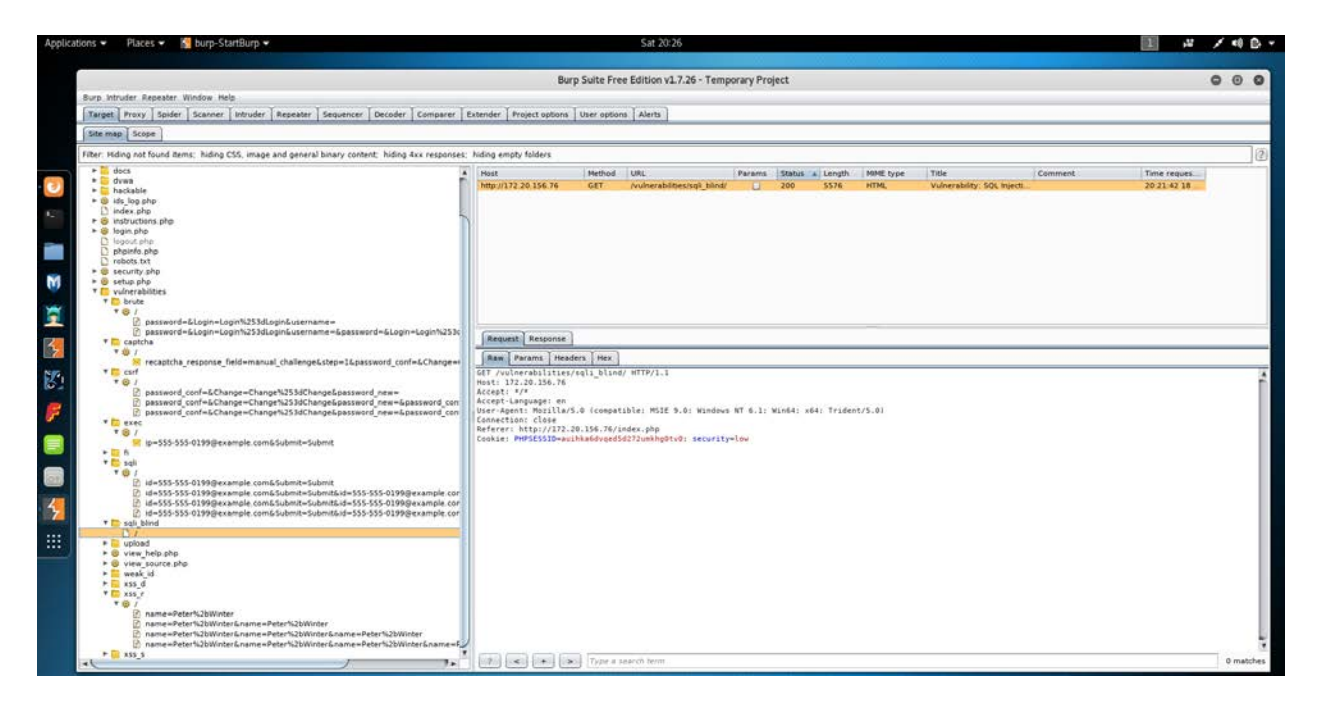

After the Spider is finished, very quick, you will have results back in your main target tab. Here we see the many vulnerabilities that of course exist in DVWA.

# Conclusion

By following this guide, you will have setup both Kali-Linux and DVWA, and launched Burp Suite with a successful attack of DVWA (on your local system). This is just the beginning. Kind of like being in kindergarten. Burp Suite is so powerful. If you are heavily into penetration testing and/or vulnerability assessments, the author highly recommends purchasing a licensed copy of Burp Suite Professional. There are a lot more baked in attacks and it does more right out of the box. This is not saying you cannot add more tests to the free edition, but it comes down to how much you know. If you have a masters or Ph.D in Computer Science, then this is a worthy challenge. If you don't, then the chore of finding and injecting worthwhile tests is not for the faint of heart. This stuff is hard; Burp Suite does a decent job of making testing less painful for the average person.

The author is not getting paid any money for these papers, nor does he receive any compensation from external companies. In two different jobs, he was worked as a pen tester and used the professional version of Burp Suite to provide solid information back to customers on vulnerabilities within their respective infrastructures. What is shown in this paper is less than 20% of what the capabilities that the Professional version provides.